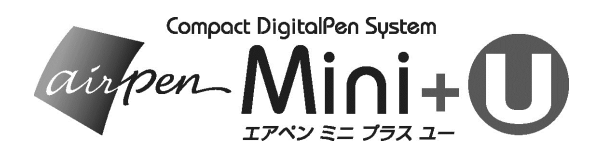

EA3U ユーザーガイド

目次

| 1. はじめに                                     | 2  |
|---------------------------------------------|----|
| 電波障害自主規制について                                | 2  |
| 安全上のご注意                                     | 2  |
| 使用上のご注意                                     | З  |
| 1-1. 梱包内容のご案内                               | 6  |
| 1-2. 各部の名称                                  | 7  |
| 2. パソコンのセットアップ                              | 9  |
| 2-1. airpenNOTEと airpen パネルをパソコンにインストールする場合 | 9  |
| 2-2. airpenNOTEとairpenパネルをアンインストールする        | 12 |
| 3. 専用 USB メモリの取り扱い                          | 14 |
| 3-1. USB メモリから airpenNOTE を起動する             | 14 |
| 3-2, airpenNOTEを終了する                        |    |
| 4-1. メモリーユニットを充電する                          | 17 |
| 4-2. デジタルペンに電池をセットする/交換する                   | 18 |
| 4-3. デジタルペンにリフィルをセットする/交換する                 | 20 |
| 4-4. デジタルペンを使う                              | 21 |
| 4-5. 用紙へのセット方法                              | 22 |
| 4-6.用紙サイズ                                   | 22 |
| 5. 基本的な使い方                                  |    |
| 5-1. 筆跡データを捕らえる範囲                           | 24 |
| 5-2. 液晶画面表示                                 | 25 |
| 5-3. 持ち運んで使う(モバイルモード)                       |    |
| 5-3-1. 電源を入れる                               |    |
| 5-3-2. 筆記する                                 | 26 |
| 5-3-3. 改ページする                               | 27 |
| 5-3-4. 筆記を終了する/電源を切る                        | 27 |
| 5-3-5. パソコンにアップロードする                        |    |
| 5-4. パソコンと接続して使う(オンラインモード)                  |    |
| 5-4-1. パソコンに接続して筆記する                        |    |
| 5-4-2. マウス動作                                |    |
| 5-4-3. 筆記を終了する                              |    |
| 5-5.リセットホタン                                 | 35 |
| 付録                                          |    |
| 『ふみくらぶ』サービス案内                               | 36 |
| 故障かなと思ったら                                   |    |
| アフターサービス                                    | 37 |

# 1. はじめに

本書は、エアペンミニの取り扱いとパソコンへのソフトウェア導入のご説明を目的としてい ます。本書の記載をよくお読みになった上で正しくお使いください。

#### 電波障害自主規制について

この装置は、情報処理装置等電波障害自主規制協議会(VCCI)の基準に基づくクラス B 情報技術装置です。この装置は、家庭環境で使用することを目的としていますが、この装置が ラジオやテレビジョン受信機に近接して使用されると、受信障害を引き起こすことがありま す。

本書に従って正しい取り扱いをしてください。

・飛行機内では、離着陸時のご使用を避けるとともに、航空会社の指示に従ってください。

# 安全上のご注意

製品の安全性については十分配慮していますが、本製品を安全にお使いいただくために、本 書の記載および電池に関する警告・注意をよくお読みになった上で正しくお使いください。 下記のマークは、お客様や他の方々への危害と財産の損害を与えることのないように製品を 使用していただくための警告表示・注意表示です。

#### 

**注意** このマーク表記は、製品を正しくお使いいただけなかった場合、製品の使用者 が軽傷または中程度の傷害を負う可能性がある状況、または物的傷害が予測 される危険状況を示す注意マークです。

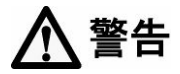

- ・分解・改造・ご自身での修理はしないでください。発熱・発煙・破裂など故障、感電や怪 我の原因となります。
- ・湿気やほこり、油煙、湯気の多い場所で使ったり、保管しないでください。火災や感電の 原因となります。
- ・濡れた手で本製品を触らないでください。感電・故障の原因となります。
- ・以下の内容をお守りにならない場合、電池の発熱、破裂などにより火災や怪我の恐れがあ ります。

電池の分解・ショート・加熱・火中への投入などはしないでください。 電池は+/-の向きを確かめて正しい方向に入れてください。 電池を水や海水などにつけたり、端子部を濡らさないでください。 古い電池と新しい電池、また、種類、銘柄の異なる電池を一緒に混ぜて使わないでください。 電池室を変形させたり、異物を入れたりしないでください。

電池に強い衝撃を与えたり、投げたりしないでください。

電池の変色、変形などの異常が発生した場合は、使用を中止し、販売店にご相談ください。 電池や小さな付属品は、乳幼児の手の届きやすいところに放置しないでください。誤って 飲み込む危険性があります。万一飲み込んだ場合は、直ちに医師に相談してください。

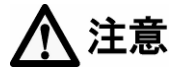

・以下の内容をお守りにならない場合、破裂などにより感電、怪我や火災の恐れがあります。 デジタルペンをひねって回さないでください。

本製品に衝撃や熱を加えないでください。

- ・指定外の電池を使用しないでください。使用可能時間が短くなったり、電池を発熱・破損 させる原因となります。
- ・電池の+/-極が汗や油で汚れていると、接触不良を起こす原因になります。乾いた布でよく拭いてからご使用ください。
- ・電池の+/-極を金属等で接続したり、電池を金属のネックレスやヘアピンなどと一緒に 持ち運んだり、保管しないでください。
- ・電池室内の電極が汚れていると、電池の寿命が著しく短くなります。電池室内部を触らないでください。
- ・長時間ご使用にならない場合は、デジタルペンから電池を外しておいてください。電池の 発熱、破裂等により、火災や怪我の原因になります。
- ・長時間使用した後は、直ぐに電池を取り出さないでください。発熱などにより、やけどの 原因になります。
- ・電池は、一般的に低温になるに従って一時的に性能が低下します。寒冷地で使用するときは、なるべく暖かい場所で使用する等、保温しながら使用してください。
- 水をかけたり濡らしたりしないでください。
- ・電池カバーをしめる時に力を入れすぎないでください。カバーが破損し電池の接触がきちんととれなくなる場合があります。
- ・超音波発信部および受信部の中に、異物を入れないでください。故障の原因となります。

### 使用上のご注意

デジタルペンとメモリーユニットの間に手などの障害物があると、筆跡が入力されません!

(デジタルペンから発信される信号がメモリーユニットで受信できません。)

重要

 本製品には精密な電子部品が組み込まれています。本製品を使用または保管する場合、以 下のような場所で長時間使用したり放置すると動作不良や故障の原因となる可能性があり ますので避けてください。

直射日光下や夏の海岸、窓を閉め切った自動車の中、冷暖**房器・加**温器のそばなど、 高温多湿または温度・湿度変化の激しい場所

ご使用温度/湿度範囲使用温度: 10~35℃ 結露なきこと

保存温度: 0~50℃ 結露なきこと

砂、ほこり、ちりの多い場所 火気のある場所 水に濡れやすい場所 激しい振動のある場所

- ・テレビのリモコンや、赤外線を出す機器のそばで使用しないでください。
- ・超音波を出す機器のそばで使用しないでください。混信することがあります。
- ・本製品を複数お使いになる場合、メモリーユニットとメモリーユニットの間隔は、80cm 以上あけてください。
- ・紙の表面が平らな状態で使用してください。表面が平らでない場合、信号がとぎれたり、 伝わらないことがあります。
- ・長期間の出張・旅行などには予備の電池をご用意ください。

### 保管

- 本製品を落としたり、強い衝撃を与えないでください。また、無理な力を加えないでくだ さい。破損する恐れがあります。
- 水気のない場所および直射日光のあたらない場所に保管してください。
- ・メモリーユニットに衝撃を与えると、機能を損なう原因になります。メモリーユニットお よびデジタルペンを硬い表面に落とさないように注意してください。

#### 清掃

・ベンジン、シンナー、アルコールなどで拭かないでください。変色や変形の原因となります。 ・超音波発信部および受信部の中に、異物を入れないでください。故障の原因となります。

#### デジタルペンについて

- 筆記・描画以外には使用しないでください。
- ・上向きでの筆記は書けなくなったりインキ洩れの原因となりますのでお避けください。
- ・火気に近づけないでください。
- ・使い切っても火の中に捨てないでください。
- ・ご使用後は必ずキャップをしめてください。

#### **電池について**(ボタン電池、内蔵リチウムイオン電池)

 ・電池は、使い方を誤ると発火、発熱、漏液、破裂したり、けがや機器故障の原因となりま すので次のことを必ず守って下さい。 分解したりショートさせないでください。

正しい方向にセットしてください。 デジタルペンの電池を交換する際は2個とも新しいものを使ってください。 誤飲の恐れがあるので取り出したら放置しないでください。 廃棄する際はテープなどで絶縁してください。

 ・メモリーユニットには充電式リチウムイオン電池が内蔵されております。充電式電池のリ サイクルにご協力ください。メモリーユニットの廃棄の際は、弊社お客様相談室にご相談 ください。

### パソコンとの接続について

- ・本製品は、すべてのパソコンでの動作を保証するものではありません。
- ・本製品をパソコンに接続する際に、USBハブを利用している場合、また本製品に付属する USBケーブル以外のケーブルを使用した場合、正常に動作しない可能性があります。
- ・本製品以外の USB 機器が同時にパソコンに接続されている場合、正常に動作しない可能性があります。

### その他

・本製品の仕様は国内向けとなっておりますので、海外では使用できない可能性があります。
 ・本製品の故障・誤動作・不具合あるいは停電等の外的要因によって、入力などの機会を逃したために生じた損害等の純粋経済損害につきましては、当社は一切その責任を負いかねますので、あらかじめご了承ください。

# 1-1. 梱包内容のご案内

この度は、エアペンミニ プラスユーをお買い上げいただきましてありがとうございます。 本製品に含まれる内容は以下の通りです。必ずご確認ください。

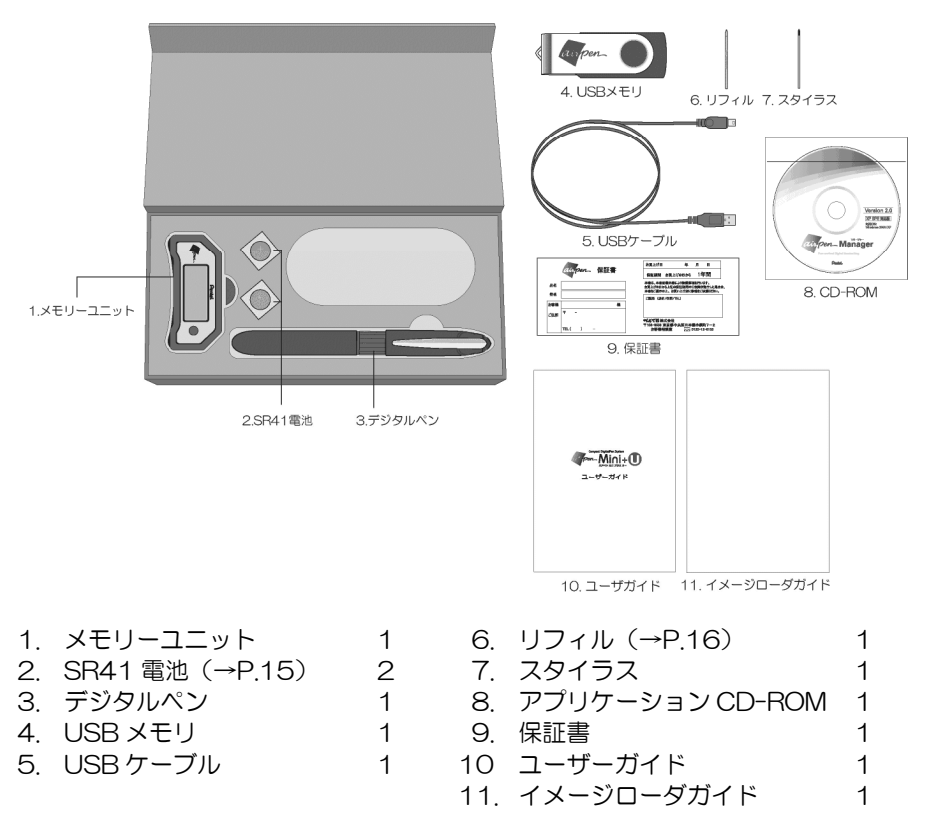

※同梱する SR41 電池は、動作確認用試用品です。 ※スタイラスは、デジタルペンに装着されています。

※ストレージノート2.0用カラーペン、airpenNOTE、airpenNOTE POCKETは、 エアペンミニ シリーズではご使用できません。

※USB メモリには、すでにアプリケーションがインストールされています。

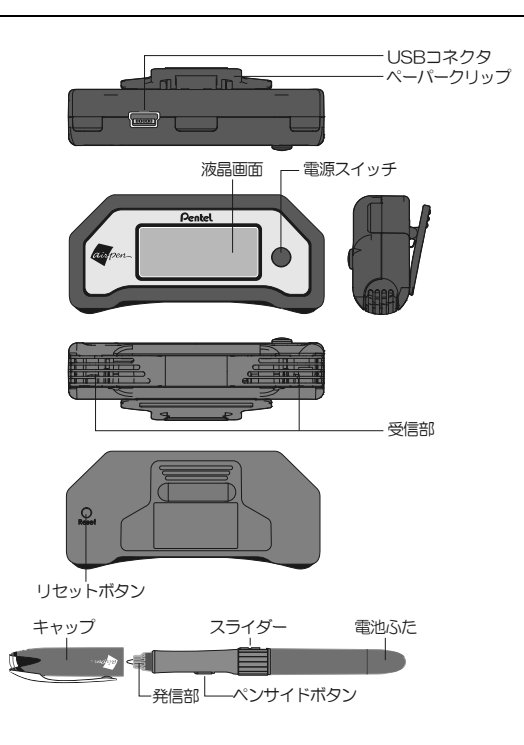

# 1-3. 主な仕様

|              | 仕様                                                       |
|--------------|----------------------------------------------------------|
| 必要システム OS    | Windows® 2000 SP4/Windows® XP/Windows Vista®/7 (x64 を除く) |
| CPU          | Pentium® III 800MHz 以上                                   |
| ディスクスペース     | 50MB 以上の空エリアが必要                                          |
| メモリ          | 512MB 以上を推奨(Windows 2000 SP4/ Windows XP)                |
|              | 1GB 以上を推奨(Windows Vista/ 7)                              |
| USB メモリ      | 2GB(アプリケーション利用領域約 130MB)                                 |
| 読取方式         | 赤外線/超音波検知方式                                              |
| メモリ容量        | 2MB フラッシュメモリ(A5/100 ページ相当)                               |
| デジタルペン電池     | ボタン電池 SR41×2 (連続筆記90時間程度*1)                              |
| メモリーユニット電池   | 内蔵リチウムイオン充電式電池                                           |
|              | 充電時間:3.5時間(フル充電) 連続使用15時間*2                              |
|              | オンラインモード時は USB ポートから給電                                   |
| ペン用リフィル      | ぺんてる製 KFS7-AD(黒インキ)                                      |
| 使用条件         | 10~35℃ (結露無きこと)                                          |
| 保存条件         | 0~50℃ (結露無きこと)                                           |
| パソコンインターフェース | USB ポート                                                  |

筆記可能領域

A4 サイズまで

※仕様および外観は製品改良のため予告無く変更することがあります。 ※\*1\*2使用条件によって異なります。

# 2. パソコンのセットアップ

airpenMINI +U では、ソフトウエア(airpenNOTE)をパソコンにインストールして実行 する方法と、専用 USB メモリから実行する方法の2つ方法があります。

パソコンのハードディスクにインストールした airpenNOTE を実行した場合は、ユーザ データは、ハードディスク内に保存され、専用 USB メモリから実行した場合は、ユーザ データはUSBメモリ内に保存されます。

ハードディスクにインストールした airpenNOTE と専用 USB メモリから実行する airpenNOTE は、同時に使用することができませんが、切り替えて1台のPCでお使いに なることができます。専用 USB メモリから開く方法は、CD-ROM から airpenNOTE を インストールしたパソコンでなくとも、USB メモリに保存された airpenMINI のユーザデ ータの閲覧や検索ができるので外出先などで利用すると便利です。自分用の主要なパソコ ンには、CD-ROM から airpenNOTE をインストールしておき、万が一の USB メモリの 紛失などに備えてデータのバックアップをしておけばより安心です。

# 2-1. airpenNOTE と airpen パネルをパソコンにインストールする場合

airpenNOTE 及び airpen パネルの使い方については、オンラインヘルプをご覧くだ さい。CD-ROM に、印刷可能な pdf 版のマニュアルもあります。

#### インストールの手順

CD-ROM をパソコンのドライブに挿入してください。インストール選択画面が自動的に 起動します。起動しない場合は、CD-ROMのmenu.exeをダブルクリックしてください。 menu.exe を探すには、エクスプローラで CD-ROM を開くか、「スタート」メニューか ら「マイ コンピュータ」(Windows Vista をご使用の場合は「コンピュータ」)を選び、 「CD-ROM ドライブ」、「DVD-RW ドライブ」など、CD-ROM を挿入したドライブを ダブルクリックしてください。

 「airpenNOTE、airpen パネルのイ ンストール」ボタンをクリックしてく ださい。

| airpen/VOIE_airpen/ جبار م ۲۵۵۱-۱۷ | airpenNOTE, airpen パネルの つストル<br>airpenNOTE 操作マニュアルの表示<br>airpen/パネル 操作マニュアルの表示    | airpen    | for MINI (Windows 2000/ XP/ Vista |
|------------------------------------|-----------------------------------------------------------------------------------|-----------|-----------------------------------|
| airpenNOTE. airpenバネル,のつわたル        | airpenNOTE, airpen/ ネル の インストール<br>airpenNOTE 操作マニュアルの表示<br>airpen/ ネル 操作マニュアルの表示 |           |                                   |
| airpenNOTE airpenパネル の インストール      | airpenNOTE, airpenバネル の イストル<br>airpenNOTE 操作マニュアルの表示<br>airpenバネル 操作マニュアルの表示     | -62       | aispo-                            |
| airpenNOTE, airpenバネル の インストール     | airpenNOTE, airpen/ ネル の インストール<br>airpenNOTE 操作マニュアルの表示<br>airpen/ ネル 操作マニュアルの表示 |           |                                   |
|                                    | airpenNOTE 操作マニュアルの表示<br>airpenバネル 操作マニュアルの表示                                     | airpenN   | OTE, airpenバネル の インストール           |
| airpenNOTE 操作マニュアルの表示              | airpenバネル 操作マニュアルの表示                                                              | airpenN   | NOTE 操作マニュアルの表示                   |
| airpenバネル 操作マニュアルの表示               |                                                                                   | airpen/ 6 | ネル 操作マニュアルの表示                     |
|                                    |                                                                                   |           |                                   |

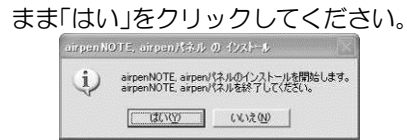

以前に airpenNOTE for MINI 及び airpen パネル for MINI をインストールしている 場合は、まずそれらを削除してください

注 airpen ストレージノート2.0等(EA2)をお使いの場合、airpen ストレージ ノート2.0の airpenNOTE は、削除し ないでください。airpen ストレージノート 2.0が動作しなくなります。

(最新版の airpenNOTE for MINI と airpen パネル for MINI をアンインストー ルする→P.11)。その後、再度(1)の手順を 実施してください。)

(3) Windows Vista をご使用の場合は、 「ユーザーアカウント制御」ダイアロ グが表示される場合があります。この 場合、プログラム名が「setup.exe」 であることを確認して、「許可(A)」を クリックしてください。

(4) airpenNOTE セットアップウイザー ドが起動します。

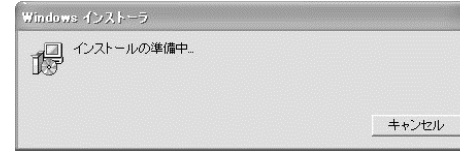

(5)「次へ」をクリックしてください。

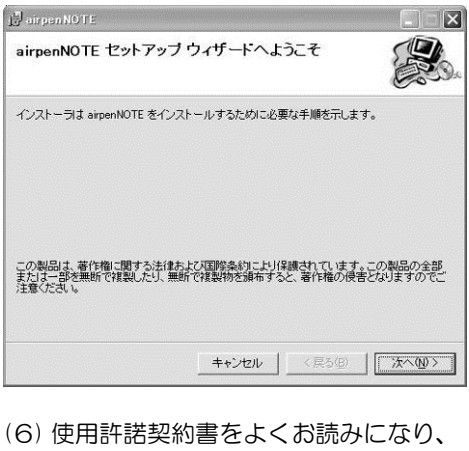

(6) 使用許諾契約書をよくお読みになり、 同意いただける場合は、「同意する」を 選択し、「次へ」をクリックしてください。

| 🛃 airpenNOTE                                                         |                                                                  |                                                |                        |
|----------------------------------------------------------------------|------------------------------------------------------------------|------------------------------------------------|------------------------|
| 使用許諾契約書                                                              |                                                                  |                                                |                        |
| 使用許諾契約書をお読みくだからしたく」をクリックしてくたる                                        | さい。以下の条件に同意され<br>さい。その他の場合は[キャ]                                  | いる場合は【同意す<br>ンセル】をクリックし                        | る]をクリックして<br>てください。    |
| OarpenNoteのサワ<br>ペんてる株式会社(↓<br>当社が販売したソフト<br>データ、マニュアル≵<br>を許諾いたします。 | トワエノ 裂晶(使用atafa<br>以下ぺんてる) は、お3<br>トウエア製品「airpen」<br>らよびこの製品に含まれ | <sup>音</sup><br>客様に対し、下<br>NOTE」(プロ<br>れる全ての付属 | 記の内容で<br>グラム、<br>品)の使用 |
| 第1条 著作権<br>木いフトウェマ型品の                                                | n茎作締け ペレマスね                                                      | *术今计形所右                                        | 1.कर्ष 🗹               |
| ○ 同意しない(型)                                                           | ○ 同意する(A)                                                        |                                                |                        |
|                                                                      |                                                                  | 〈戻る(四)                                         | [次へ(№)>]               |

(7) airpenNOTEと同時に airpen パネル をインストールする場合は、「airpen パネル」をチェックして、「次へ」をク リックしてください。

| L <sup>3</sup> airpenNOTE                                                                                                    | j∄ airpenN0TE                                                    |
|----------------------------------------------------------------------------------------------------|------------------------------------------------------------------|
| airpen/パネルのインストール                                                                                                    | airpenNOTE をインストールしています                                          |
| airpen/キルをインストールするには以下の項目を選択してください。                                                                                                 | airpenNOTE をインストールしています。                                         |
| I⊽ arpen/t≄,ル                                                                                                    | お待ちください.                                                         |
| <u>キャンセル 〈戻る優) (法へし) 〉</u>                                                                                                    | <b>(キャンセル)</b> (見る色) (次へ切う)                                      |
| (8) 「次へ」をクリックしてください。<br>メ arpenNOTE<br>インストール フォルダの選択                                                                               | <ul> <li>(11) インストールが完了したら、「完了」</li> <li>をクリックしてください。</li> </ul> |
| インストーラは次のフォルダへ airpenNOTE をインストールします。<br>このフォルダニインストールするはコはなくしをクリックしてだされ、BMのフォルダにインストー<br>ルするはストアビスを入りするのが優加をグックしてたされ、BMのフォルダにインストー | は arpenN01E<br>インストールが完了しました。                                    |
| フォルダ(E):<br>C¥Program Files¥PenteWairpenNOTE¥ 参照(B)<br>ディスク領域(D)                                                                    | airpenNOTE は正しくインストールされました。<br>終了するには、「開じる」をクリックしてください。          |
| airpenNOTE を現在のユーザー用か、またはすべてのユーザー用にインストールします:<br>・ すべてのユーザー(E)<br>・ ロッコーザーのみ(M)                                                     |                                                                  |
|                                                                                                    |                                                                  |
| (9) 「次へ」をクリックしてください。                                                                                                    | キャンセル < 戻る(8) <b>開いる(2)</b>                                      |
| j] airpenNOTE                                                                                                    |                                                                  |
| インストールの確認                                                                                                    |                                                                  |
| airpenNOTE をインストールする準備ができました。<br>[)なへ]をグリックしてインストールを開始してください。                                                                       |                                                                  |
|                                                                                                    |                                                                  |

(10)インストールが開始されます。

キャンセル

〈戻る(四) (次へ(10))

### airpenNOTE 及び airpen パネルの文字認識機能のライセンス

airpenNOTF 及び airpen パネルをインストール後、文字認識機能を必要とする操作をし たときに、次のようなダイアログが表示されますので、CDの袋に貼ってあるライヤンス キー番号を入力してください。ライセンスキー番号は大切に保存してください。

| <b>文字出社</b> | 対応のライセンス     |              |          |           | × |
|-------------|--------------|--------------|----------|-----------|---|
| 文字認識機能      | 能を使用するには、ライセ | スを購入する必要があり  | ます。      |           |   |
|             | 5112/20      | ご購入の税は、ここをかり | のしてください。 | 残り試用日数:0日 |   |
| ライセンスキー     |              |              |          |           |   |
| 文字認識機能      | 能のライセンスキーを入力 | してください。      |          |           |   |
| 1           | -            | •            | - [      | - [       |   |
|             |              | 全部           | キャンセル    |           |   |

# 2-2. airpenNOTE と airpen パネルをアンインストールする

CD-ROM をパソコンのドライブに挿入してください。インストール選択画面が自動的に 起動します。起動しない場合は、CD-ROMのmenu.exe をダブルクリックしてください。 menu exe を探すには、エクスプローラで CD-ROM を開くか、「スタート」メニューか ら「マイ コンピュータ」(Windows Vista をご使用の場合は「コンピュータ」)を選び、 「CD-ROM ドライブ」、「DVD-RW ドライブ」など、CD-ROM を挿入したドライブを ダブルクリックしてください。

CD-ROM を使用せずに、アンインストールすることもできます。ご使用の OS が Windows XP の場合は、「コントロールパネル」の「プログラムの追加と削除」をご使用 ください。Windows Vista の場合は、「コントロールパネル」の「プログラムのアンイン ストール」をご使用ください。Windows 2000 の場合は、「コントロールパネル」の「ア プリケーションの追加と削除」をご使用ください。

- (1) 「airpenNOTE、airpen パネルのイ ンストール/ボタンをクリックしてく ださい。 クしてください。 🖹 インストール 選択 airpen NOTE (1999-10) ver.3.0 airpen for MINI (Windows 2000/XP/Vista) airpenNOTE, airpenバネル の インストール ドが起動します。 airpenNOTE 操作マニュアルの表示 airpenバネル 操作マニュアルの表示 終了
- (2) 現在 airpenNOTF もしくは airpen パ ネルが起動している場合は、まずそれ らを終了させてから、「はい」をクリッ

| airpenN            | OTE, airpenパネル                           | のインストール                            |
|--------------------|------------------------------------------|------------------------------------|
| $\mathbf{\hat{Q}}$ | airpenNOTE, airpen<br>airpenNOTE, airpen | パネルのインストールを開始します。<br>パネルを終了してください。 |
|                    | Catrico                                  | (VCV2(N)                           |

(3) airpenNOTE セットアップウイザー

| Windows インストーラ<br>インストールの準備中_<br>129                              |
|-------------------------------------------------------------------|
|                                                                   |
| (4) 「airpenNOTE の削除」を選択し、「完<br>了」をクリックしてください。アンイ<br>ンストールが開始されます。 |
| 🛃 airpenNOTE                                                      |
| airpenNOTE セットアップウィザードへようこそ                                       |
| airpenNOTEの修復または削除のどちらかを選択してください。                                 |
| C airpenNOTEの修復(R)                                                |
| G [arpenNOTE の通順(M)]                                              |
|                                                                   |

(5) アンインストールが完了したら、「閉じる」をクリックしてください。

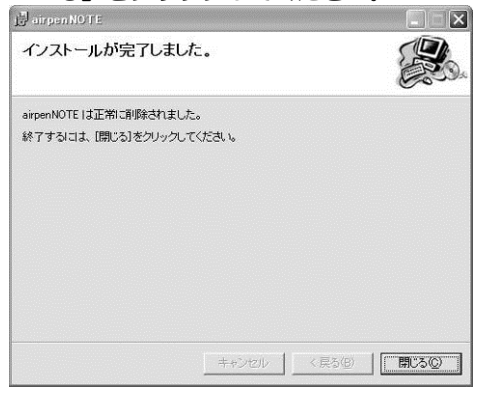

# 3. 専用 USB メモリの取り扱い

# 3-1. USB メモリから airpenNOTE を起動する

- CD-ROMからairpenNOTE、airpen パネルをインストールして実行した場 合は、終了しておきます。
- (2) 付属の専用 USB メモリをパソコンの USB コネクタに差し込みます。
- (3) パソコンに初めてて差し込んだ時のみ ドライバのインストールが自動的に始 まります。

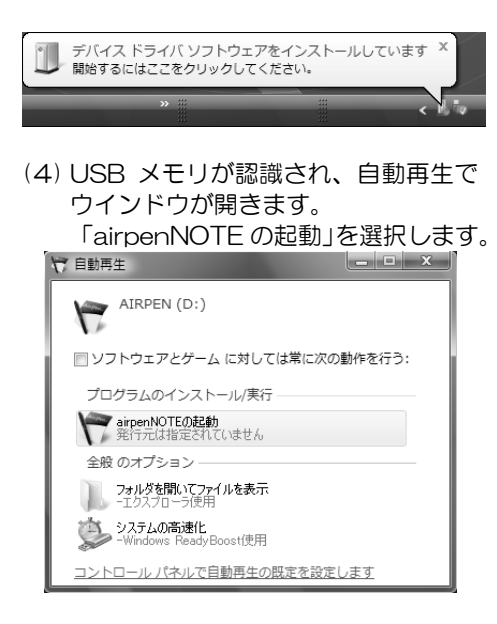

※ お客様のお使いの環境により、USB メモリからの自動再生が行えない場合があ ります。その場合、USBメモリのドライ ブ(ドライブ名:AIRPEN)を開いてルー トフォルダにある「airpenNOTE.EXE」 をダブルクリックして実行してください。

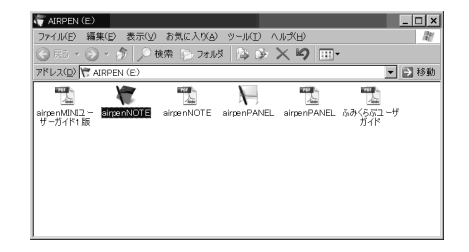

(5) 初回のみパスワード設定のウインドウ が開きます。任意のパスワードを入力 するか、パスワードを設定しない場合 は、ブランクのまま「OK」を選択し ます。

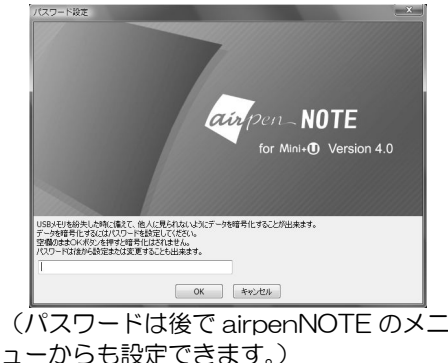

(6) 「airpenNOTE」が起動します。

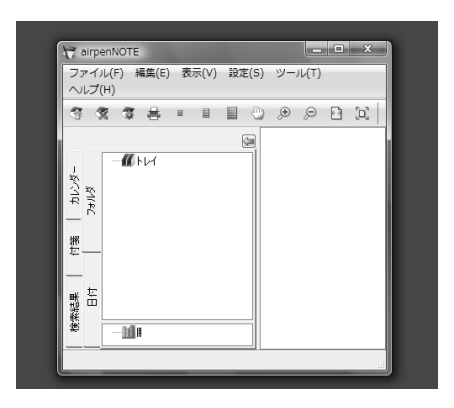

# 3-2. airpenNOTE を終了する

 タスクトレイにある airpen のアイコ ンをマウスで右クリックし、表示され るメニューの中から「NOTE を終了す る」を選択します。

| <•         |           |       | 19:15 |
|------------|-----------|-------|-------|
| . <u>}</u> | オプション     | മേഹം. | 10.15 |
|            | NOTEを終了する |       |       |
|            | 全ての画面を閉じる |       |       |
|            | NOTEに戻る   |       |       |

 (2) タスクトレイの「ハードウエアの安全 な取り外し」にカーソルを移動し表示 されるメニューから該当の USB メモ リをマウスで左クリックします。

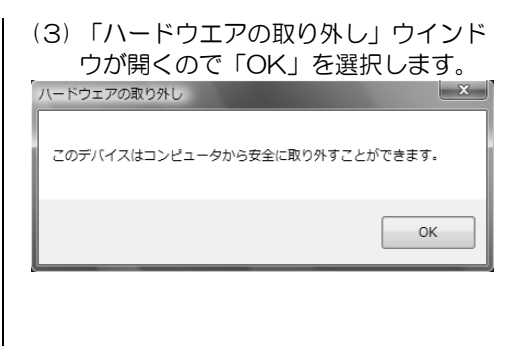

登告 USB メモリを正しく終了しないと故障やデータの破損の原因となります。必ず
 正しい終了方法を守ってお使いください。

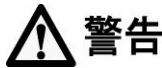

USB メモリには、アプリケーションがインストールされています。USBメモリ内の ファイルの削除やフォーマットなどを行うと正常に動作しなくなります。

警告 パスワードを設定した場合、パスワードを忘れると airpenNOTE を起動すること ができなくなります。パスワードを設定した場合は、メモに書くなど忘れないよう にしてください。

# 4. エアペンミニの取り扱い

### 4-1. メモリーユニットを充電する

USBケーブルをベースユニットに接続し、電源が入ったパソコンにケーブルを接続して ください。液晶画面右上の <sup>(111)</sup> マークが点滅し充電が開始されます。フル充電時間の目安 は3.5時間ですが、内蔵電池の状態や周囲の温度により充電時間は異なります。充電し ても使用できる時間が極端に短くなった場合、劣化した内蔵電池を交換する必要がありま す。その際は、弊社お客様相談室にご相談ください。

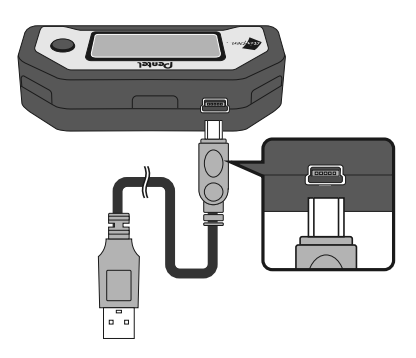

#### 

メモリーユニットには、充電式電池(リチウムイオン電池)が内蔵されています。 火のそばや炎天下などの高温の場所で、充電・使用・放置しないでください。 発熱・発火・破裂の原因になります。

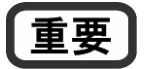

メモリーユニットを廃棄する際、充電式電池のリサイクルにご協力ください。 廃棄 の際は、弊社お客様相談室までご相談ください。

## 4-2. デジタルペンに電池をセットする/交換する

デジタルペンの電池は市販ボタン電池 SR41 (または SR41W)を2 個ご使用ください。

### 電池をセット/交換する手順

- (1) デジタルペン後端のふたを回して開けてください。
- (2) 古い電池が入っている場合は、デジタルペンの後端下に向けて、後端にある電極とボタン電池の間に軽く爪をかけて電池を2個とも取り出してください。
- (3) 表示に従いペン用電池をプラス極、マイナス極を確認して、2個とも同じ方向に入れてください。
- (4) 電池を入れ終わったらふたを回して閉めてください。

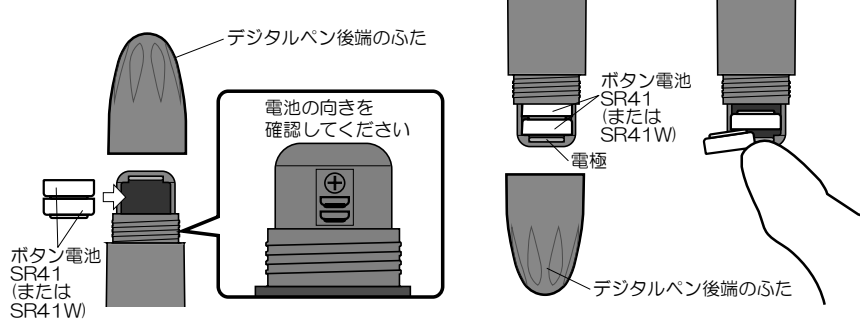

電池をセットするとき

電池を取り出すとき

電池はプラス(+)マイナス(-)の向きを確かめて正しい方向に入れてください。 誤飲の恐れがあるので取り出したら放置しないでください。 電池を入れるときに電極をつぶさないようにしてください。 指定外の電池を使用しないでください。 電池キャップをしめる時に力を入れ過ぎないようにしてください。

#### デジタルペンの電池交換の目安

デジタルペンの電池が消耗すると、以下のようになりますので、電池を新しいものと交換 してください。

| オンフィンモート  | 「ヘンのハッテリか不足して |
|-----------|---------------|
| (→P.25) で | います」とメッセージがパソ |

| airpenNOTE が起 | コンの画面に表示されます。 | airpen NO TE 🔀                   |
|---------------|---------------|----------------------------------|
| 動しているのとき:     |               | (1) ペンのパッテリが不足しています。電池を交換してください。 |
|               |               | OK                               |

全く筆記できない場合、デジタルペンの電池が完全に消耗しきってしまった可能性があります。そのようなときは、電池を交換してみてください。

# 4-3. デジタルペンにリフィルをセットする/交換する

ボールペンリフィルは、「ぺんてる KFS7-AD」をお使いください。

#### 交換のためにリフィルを外す手順

- (1) モバイルモードで使用している場合は、メモリーユニットの電源を切ってください(電源を切る→P.21)。
- (2) オンラインモードで使用している場合は、USB ケーブルのコネクタを外してくださ い(筆記を終了する→P.28)。
- (3) 軸中央にあるスライダーを止まるまで軸後端側にずらしてください。
- (4) ロックが外れるので、使い終わったボールペンリフィルを取り出してください。

#### リフィルをセットする手順

- (1) ペン先を上に向けて、軸中央にあるスライダーを後端方向に止まるまでずらしてくだ さい。
- (2) ボールペンリフィルをペン先端の穴から差し込んでください。
- (3) スライダーをペン先方向に最後まで戻し、ペン先を下に向けてもリフィルが外れない ことを確認してください。
- (4) ボールペンリフィルペン先の保護用樹脂玉を外してください。

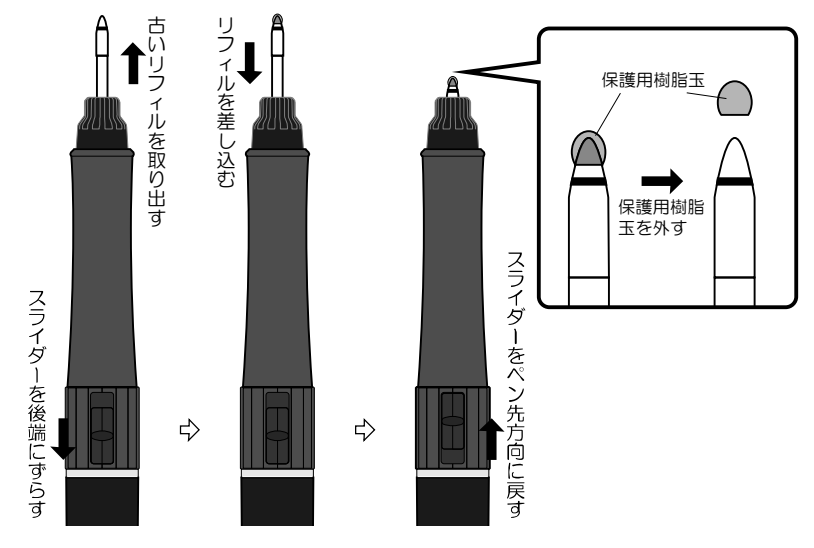

重要

リフィルの交換後、スライダーは必ず常にペン先方向にしっかり最後まで戻してく ださい。スライダーが少しでも軸後端側にずれた状態ですと、デジタルペン内部の スイッチはONの状態となり、電池が消耗します。また、リフィル交換時は、メモリー ユニットの電源をOFFにした状態で行ってください。ユニットの電源が入った状態 ですと、予期しないデータが入力されることがあります。

### 4-4. デジタルペンを使う

エアペンミニは、デジタルペンから発信する超音波をメモリーユニットが受信し、筆跡を 捉える仕組みになっています。発信部と受信部の間に障害物があると正しく筆跡を捉える ことが出来ません。そのため、次のような事項に注意してご使用ください。

デジタルペンのキャップを外し、用紙にペン先を押しつけ筆記します。筆記中はメモリー ユニットが信号を受け取り、液晶画面左に ペマークが表示されます。信号の受信に何らかの 障害がある場合は、 ペマークが表示されません。

デジタルペンを握る際、発信部をふさぐような持ち方にならないようご注意ください。また、極端に弱い筆圧で書いた場合、デジタルペンのスイッチが入らずにデータが入力されない場合があります。エアペンミニをパソコンに接続して画面で確認し、一定以上の筆圧でお書きください。

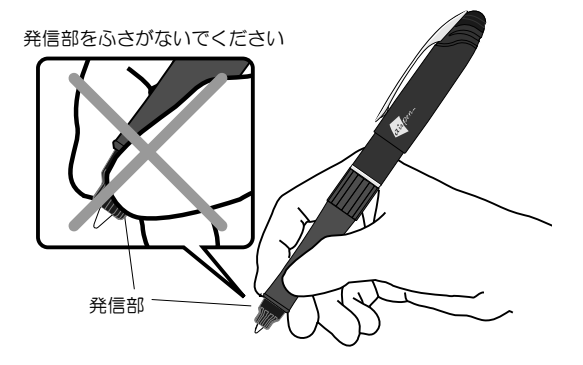

ペンのキャップや手など、デジタルペン先端の発信部とメモリーユニットの受信部の間に 障害物となるようなものを置かないでください。また、筆記時にメモリーユニットの近く で用紙の端が浮き上がって受信部をふさがない様にしてください。

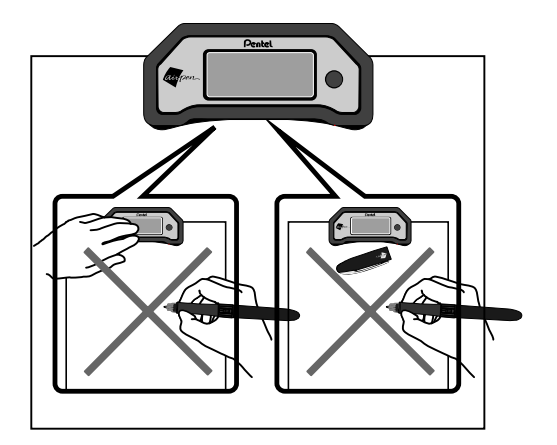

# 4-5. 用紙へのセット方法

クリップをつまみ用紙をクリップが当たるまではさみこみ、用紙の中央にメモリーユニットをセットします。

メモリーユニットの位置が中心になくても、airpenNOTEにはストローク(筆跡)の移動 機能がありますので、筆跡データと用紙の位置を調整することができます。筆跡データを アップロードしてパソコン上で、筆跡データ全体を用紙の左上、または中心に合わせてく ださい。

※メモリーユニットを用紙に対して斜めにセットすると行が傾きますのでご注意ください。

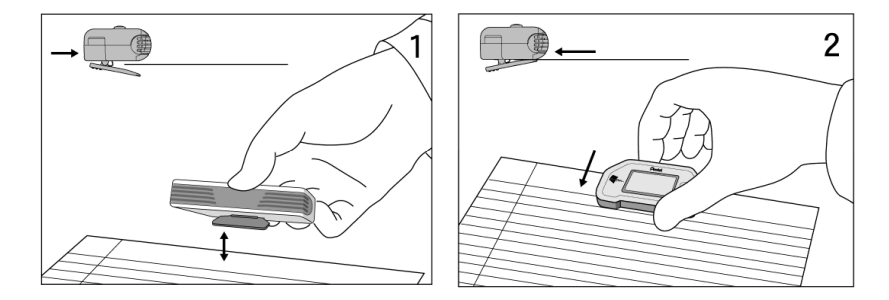

# 4-6.用紙サイズ

エアペンミニは、以下のサイズの用紙に対応しています。

### 対応用紙のサイズ

|    | 名称                              | サイズ                                              | 用紙の置き方 | メモリーユニットの位置 |
|----|---------------------------------|--------------------------------------------------|--------|-------------|
|    | はがき                             | 100×140mm                                        | 縦/横    | 用紙の上側       |
|    | A5                              | 148×210mm                                        | 縦/横    | 用紙の上側       |
|    | B5                              | 119×257mm                                        | 縦/横    | 用紙の上側       |
|    | A4                              | 210×297mm                                        | 縦/横    | 用紙の上側       |
|    |                                 |                                                  |        |             |
| 重要 | 新<br>明<br>分<br>て<br>は<br>だ<br>さ | 目のついた<br>や、一度水<br>含むなどし<br>打った用紙<br>用しないでく<br>い。 |        |             |

# 5. 基本的な使い方

# 5-1. 筆跡データを捕らえる範囲

メモリーユニットの受信部近くまたはA4用紙外周には、筆記しても筆跡データが正しく 入力されない範囲があります。下図のグレーの範囲には筆記しないでください。点線枠内 での筆記をお願いします。筆跡データが入力されている場合、液晶画面に <sup>ℓ</sup>マークが表示 されます。

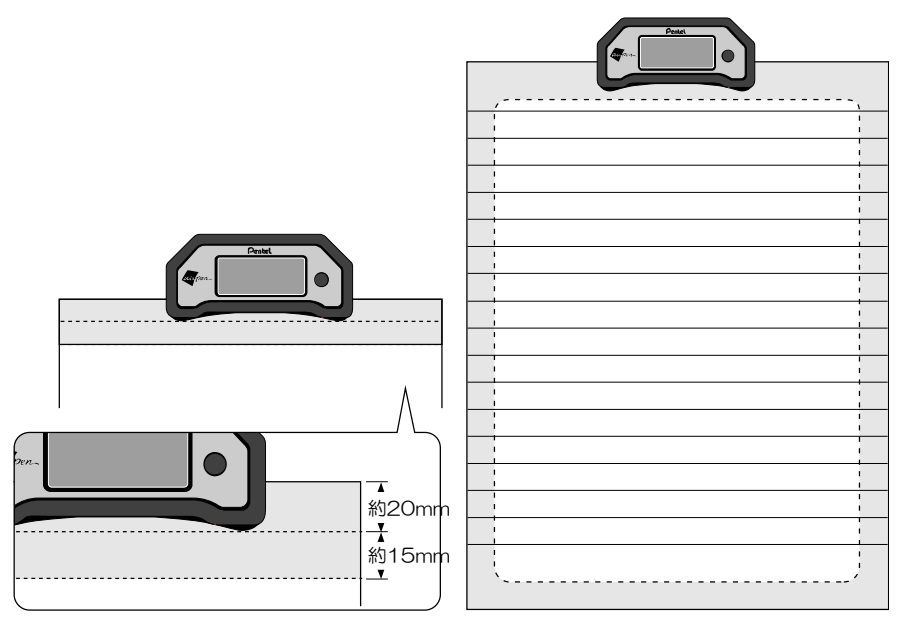

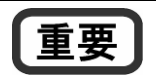

直射日光が強く差し込んでいたり、超音波や赤外線を発信する機器のそばでご使用にならないでください。筆跡データが正しく入力されない場合があります。

# 5-2. 液晶画面表示

メモリーユニットの状態が、液晶画面に表示されます。液晶画面の表示を確認しながら操 作してくださ。

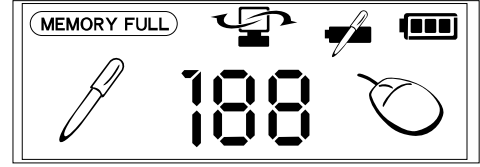

|          | 液晶表示状態                      |                    |                            |
|----------|-----------------------------|--------------------|----------------------------|
| 表示マーク    | 表示                          | 非表示                | 点滅                         |
|          | メモリーユニット<br>のメモリーが残り<br>わずか | メモリー使用の<br>90%未満   | _                          |
|          | パソコンに接続                     | パソコンに非接続           | データアップ<br>ロード中             |
| <b>T</b> | デジタルペン電池<br>残量がわずか          | デジタルペンの電池<br>残量が十分 | デジタルペン<br>電池残量がわ<br>ずか     |
| (888)    | メモリーユニット<br>の電池が満充電         | 電源オフ               | 充電中                        |
| A        | デジタルペン<br>データ受信中            | デジタルペンなし           | デジタルペン<br>データ受信中           |
| 188      | 電源オン<br>メモリーユニット<br>のページ数表示 | 電源オフ               | メモリーフル<br>またはエラー<br>発生     |
| Ø        | マウス動作でデジ<br>タルペンデータ受<br>信中  | デジタルペンデータ<br>なし    | マウス動作で<br>デジタルペン<br>データ受信中 |

## 5-3. 持ち運んで使う(モバイルモード)

パソコンと接続せずに、筆跡をメモリーユニットに蓄積し、パソコンに筆跡データをアップロードする使い方を「モバイルモード」と呼びます。

#### 5-3-1. 電源を入れる

メモリーユニットの電源スイッチを約3秒間押してください。電源がオンになり、液晶画 面が表示されます。

※ デジタルペンを使用しないで、約60分間放置するとメモリーユニットの電源が自動的 にオフとなり、液晶画面の表示が消えます。筆跡はメモリーユニットに記録されません。 筆記を再開する場合、電源スイッチを押して電源をオンにしてからご使用ください。電 源がオフになったページから、筆記を継続できます。

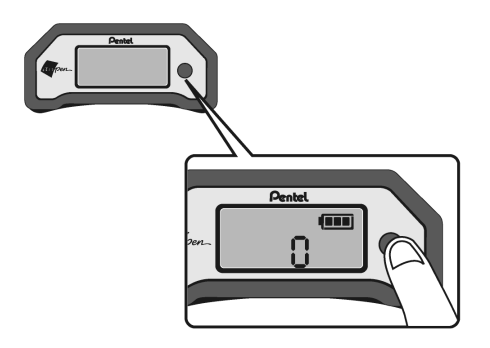

#### 5-3-2. 筆記する

デジタルペンを使って筆記してください。筆記中は、メモリーユニットの液晶画面左に マークが表示されます。

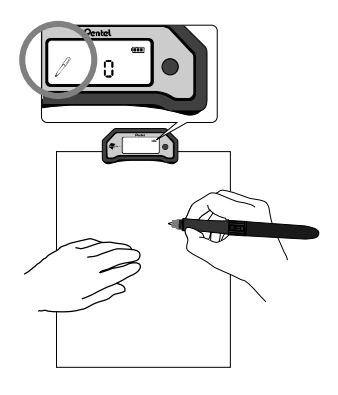

#### 5-3-3. 改ページする

改ページする場合、電源スイッチを短く押して、液晶画面のページ数を更新してください。 筆跡データがない場合は、電源スイッチを押しても改ページされません。

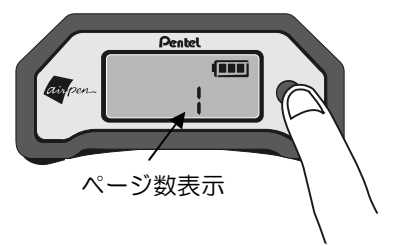

- ※ 電源を投入して書き始める時や、1 ページを書き終わり、次ページを書き始める前に、 電源スイッチを短く押して改ページされたことを確認してください。この操作を行わ ないと、データをパソコンにアップロードした際、前のページに次ページが重なって 書かれた状態になります。また、既に更新したページを逆に戻ってデータを書き加え ることはできません。
- ※ 改ページを忘れて、同一ページに重ね書きをしても、aipenNOTE で重ね書きを分割 し、別のページに割り当てる機能があります。

### 5-3-4. 筆記を終了する/電源を切る

メモリーユニットの電源スイッチを約3秒間押してください。電源がオフになり、液晶画 面の表示が消えます。

電源がオフになっても筆記したデータはそのまま保存され、次に電源を入れた時は、電源 がオフになる前の状態から筆記を始められます。また、最後に書かれたページもメモリー ユニットのメモリーに自動保存されいますので、アップロード時に他のページと一緒にア ップロードされます。

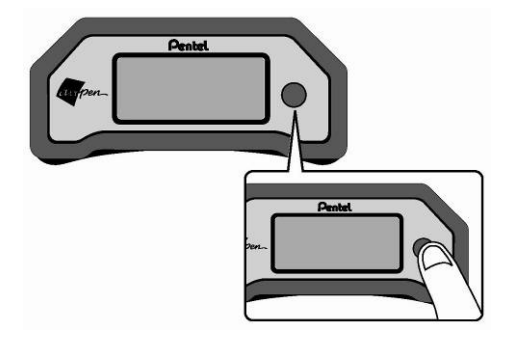

# 5-3-5. パソコンにアップロードする

詳しい手順は、airpenNOTEのオンラインヘルプをご覧ください。ここでは基本的な手順を説明します。

- メモリーユニットの USB コネクタに 付属の USB ケーブルを取り付けてく ださい。
- (2) お手持ちのパソコンを起動し、USB ケーブルをパソコン本体の USB ポー トに接続してください。

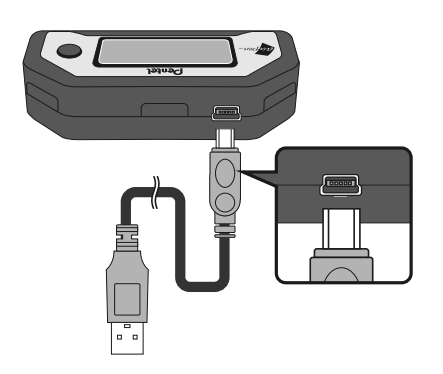

- 警告 USB ケーブルは、メモリー ユニット側、パソコン側と も、特定の向きでしか挿入 できません。コネクタの上 下をよく確かめて挿入して ください。
- (3) airpenNOTE を起動してください
   (「スタート」メニュー→「全てのプロ グラム」→「Pentel」→「airpenNOTE」
   を選択する)。
- (4) ツールバーの「アップロード」アイコンをクリックするか、「ファイル(F)」メニューの「アップロード(U)」を選択してください。

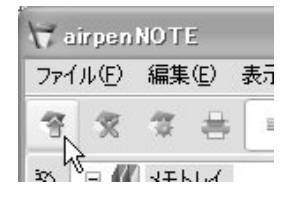

(5) アップロードを実行中であることを示 すダイアログが表示され、引き続いて、 文字認識を実行中であることを示すダ イアログが表示されます。

> (文字認識を使用しない場合、「筆跡認 識済みページ数」のダイアログは表示 されません)。

| アップロードダイアログ       | ×          |
|-------------------|------------|
| アップロード済みページ数 2/13 |            |
|                   |            |
|                   | キャンセル      |
|                   | <u>(</u> ) |

 (6) アップロードと文字認識が終了すると、 「メモリーユニットの全てのページを 消去しますか?」と表示されます。
 atrpenNOTE
 メモリーユニットの全てのページを消去しますか?

「はい」を選ぶとメモリーユニットのデー タが消去されます。

いいえ(N)

はいの

「いいえ」を選ぶとメモリーユニットのデ

ータがそのまま残されます。

- 使要 メモリーユニットの内蔵フラッ シュメモリ容量は約 2MB(A5 サイズで約 100 ページ分)で す。アップロードした際データ を消去し、メモリが一杯になら ないようにお使いになることを お勧めします。
  - メモリーユニットに残されたページは、 次回のアップロードで再び取り込まれ ます。その場合、airpenNOTEのメモ トレイに同じ内容のメモが複数できる ことになります。
  - アップロード処理が失敗した場合は、
     メモリーユニットのデータは消去され
     ません。
- (7) アップロードが終了し、ページのサム ネイル(縮小画像)が表示されます。

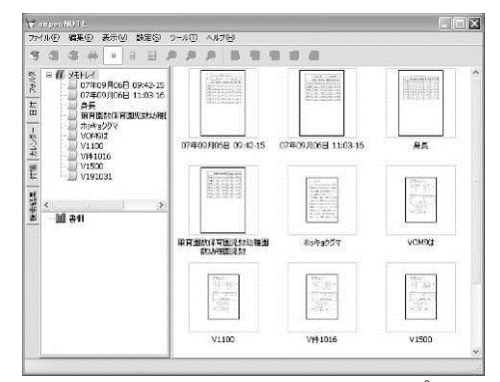

airpenNOTE のメモトレイにアップロー ドされたメモの名称:

- ・ 文字認識機能を使用する設定になっている場合、メモの内容を文字認識した最初の行がメモの名称につけられます。
- ・ 文字認識機能を使用しない場合、「アップロードした日時+連番」がメモの名称につけられます。
- ※ 改ページをしないでアップロードした 場合、筆記途中のページも他のページ と同様に airpenNOTE にアップロー ドされます。次にモバイルモードで筆 記する場合は、新しいページからスタ ートします。
- (8) アップロードが完了していることを確認した上で、USBケーブルを、パソコンとメモリーユニットから抜いてください。

# 5-4. パソコンと接続して使う(オンラインモード)

パソコンと接続して筆記する使い方を、「オンラインモード」と呼びます。 airpenNOTEの操作については、airpenNOTEのオンラインヘルプをご覧ください。こ こでは基本的な手順を説明します。

## 5-4-1. パソコンに接続して筆記する

- (1) メモリーユニットの USB コネクタに付属の USB ケーブルを取り付けてください。
- (2) お手持ちのパソコンを起動し、USB ケーブルをパソコン本体の USB ポートに接続してください。メモリーユニットの電源は自動的にオンになります。

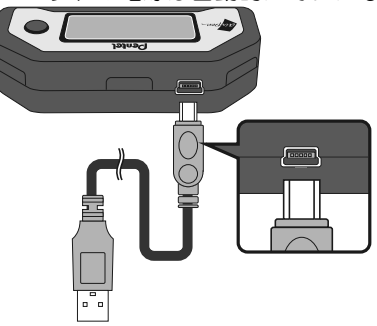

### 

(3) airpenNOTE を起動してください(パソコンに CD-ROM からインストールした場合は、「スタート」メニュー→「全てのプログラム」→「Pentel」→「MINI」→「airpenNOTE for MINI」を選択、専用 USB メモリから起動する場合は、USB メモリをパソコンの USB コネクタに差し込みます。(3-1 参照))。

デジタルペンを使って筆記してください。筆記中は、メモリーユニットの液晶画面左に マークが表示されます。

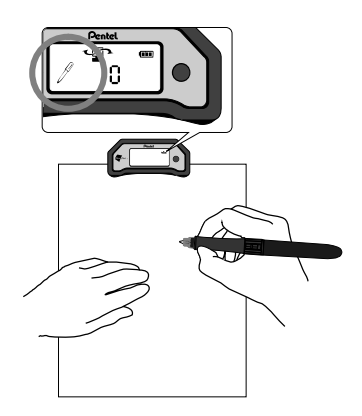

 (4) 自動的に airpenNOTE エディターが開き、筆跡が入力されます。マウス動作時は筆 跡が入力されません。(airpen パネルが起動しているときは、airpen パネルへの筆跡 入力が優先されます)

| アメリシア 日 A 国 P O D D D D D D D D D D C D D D D D D D D                                                                                                    | lox | ★ airpenNOTEエディター - 木ッキョウガマ                                                                                                    |
|----------------------------------------------------------------------------------------------------|-----|----------------------------------------------------------------------------------------------------|
| ホッキュワワ"マ<br>かいて、るけのようけ5日くてあらいで、学い<br>動物圏でも人気の市っキョクでの。わ日見成<br>であるまた範圍の来のな地球医路化によるし<br>みられる影響で、早々滅少して、ま方。<br>このまま温暖化が起こし、2050年には、1900年代、                                      |     |                                                                                                    |
| の 80% に打ち2の予視もあり、ホッキョクサウカ<br>周囲 体 軟(545~5)、減少する おそれがあります。<br>床部村 は、多くもたちも良く知、マッタホッキョクウウ<br>に豊怠 ちあてる 54で、温晴ルの深刻 さも 57)<br>身近 にょうえさせ、をれち 転ぐ方法で考え、<br>窄銭 していくという構成 七時長 としています。 |     | ア・ノ・フロ・A (エ) ター ひ ひ 当 近 し の 米 目・ C<br>ホ い キュワ ブ マ<br>め い く ち け カ よう ける 日 く て あ い あ い た 常 い<br>動 脚 固 で も 人気 カ ホッキョウ か な っ た ち 見 域<br>で あ ろ よ て 面 国 み か き 切 添 か し て い ま ち ಒ<br>ガ う お う 敏 響 ご 好 の 減 か し て い ま ろ。<br>この きま 湿燥化 が 超 む と 2050年 [1:1] 1900年代<br>の か か に け る い か う ひ ま か り ま ろ。<br>「 面 体 軟 い ち い い ふ ぶ ち み び か り ま ろ。<br>「 た 累 た ち て ち こ た い 一 深 知 オ モ ブ い<br>身 近 に い う え さ せ 、 そ み て 時 く う ぶ オ 考 え、<br>官 残 し て い く よ い う 構 成 て 時 長 と し て い す ろ。<br>この く に い く に い う 構 成 て 時 長 と し て い す ろ。 |
|                                                                                                    | Y   |                                                                                                    |

(5)入力した筆跡を保存するには、ツールバーの「更新」アイコンをクリックするか、「フ ァイル(F)」メニューの「更新(U)」を選択してください。

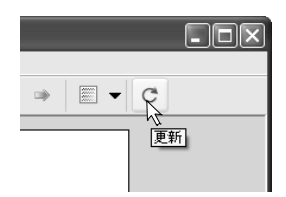

#### 5-4-2. マウス動作

パソコンに接続して(オンラインモード→P.25)、airpenNOTE もしくは airpen パネル が起動しているときに、デジタルペンをマウスの代用としてアプリケーションプログラム を操作することができます。

マウス動作時は、液晶画面右側に シマークが表示され、約1分間ペンの動きを監視します。 その間使用しないデジタルペンは、通常のマウスと競合をさけるために、メモリーユニッ トのケーブル側に置いてください。また、1分間以上使用しないとペンを近づけても シマ ークが表示されません。マウス動作を再開する場合は、ペンサイドボタンを押すか、用紙 をペン先で押してください。

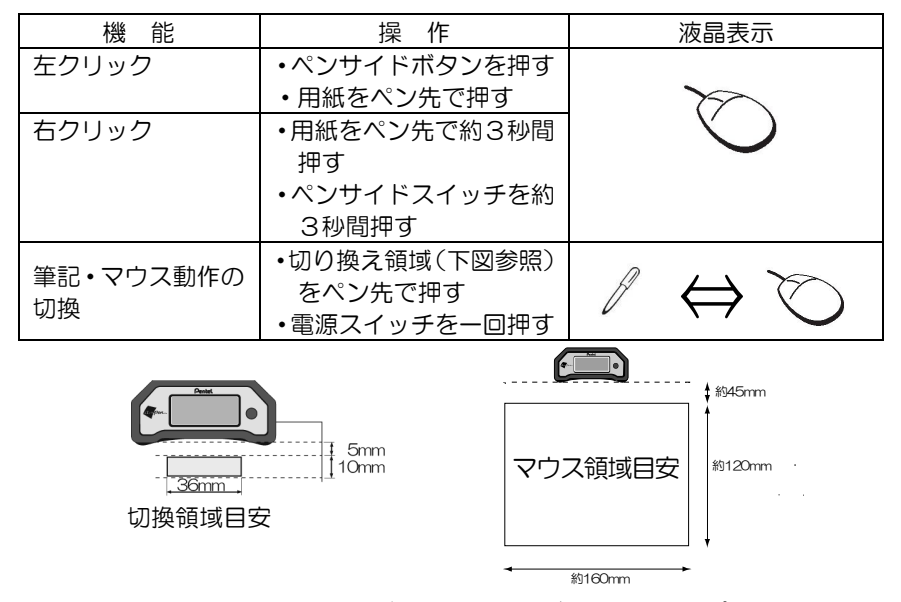

airpenNOTE もしくは airpen パネルが起動していれば、それらのアプリケーションの操作だけでなく、Windows や、他のアプリケーションの操作をすることができます。マウスモードの場合、ペン先を用紙から多少浮かせて、ペン先を動かさない様に注意して、下図のように親指でペンサイドボタンを操作してください。ただし、デジタルペンをあまり高く浮かせると、正しく入力されなくなりますので、ご注意ください。

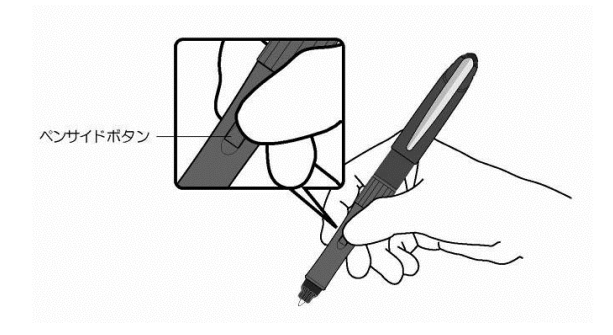

## 5-4-3. 筆記を終了する

USB ケーブルを、パソコンとメモリーユニットから抜いてください。メモリーユニット の電源スイッチを約3秒間押して、メモリーユニットの電源をオフしてください。(ケーブ ルを抜いた時点で、オンラインモードとしてご使用できます。)

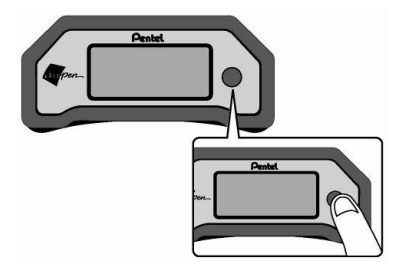

5-5.リセットボタン

メモリーユニットが動作しない、またはデジタルペンが反応しない場合、メモリーユニット裏面の穴の奥にあるリセットスイッチをスタイラス等で軽く押してください。メモリー ユニットが再起動されます。

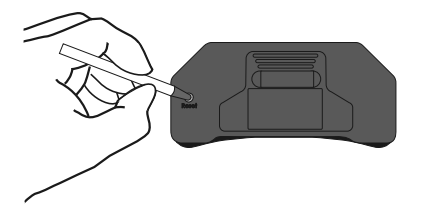

# 付録

## 『ふみくらぶ』サービス案内

『ふみくらぶ』はぺんてる株式会社と株式会社見果てぬ夢が共同で運営し、ぺんてる株式 会社の『airpen』専用ソフトウェアからアクセスすることにより様々なアプリケーション を提供するサービスです。「手書きグリーティングメール」「手書きスケジュール」を利用 できます。(サービス内容は適宜変更し、または終了することがあります。)

【手書きグリーティングメールとは】

airpen を利用し自分で手書きした文字に、専用ページに用意された画像のテンプレートを 重ねてグリーティングカードを簡単作成、携帯電話や PC メールに送ることができます。

【手書きスケジュールとは】

専用ページに用意された WEB カレンダーに『airpen』の手書きメモを保存することがで きます。『airpenNOTE(エアペンノート)』から直接アクセスすることができ、携帯電話 やインターネットに接続されたパソコンであれば、どこからでも閲覧できます。

詳しくは、専用 WEB サイト及び、airpenNOTE の CD-ROM 中のドキュメント「ふみく らぶユーザガイド.pdf」をご覧ください。

<専用 WEB サイト> http://www.fumiclub.com/

## 故障かなと思ったら

最新の Q&A が弊社 WEB サイトでご覧いただけます。「サポートページ」 FAQ の項を参考に、故障かどうか点検してください。

airpen 専用サイトサポートページ http://www.airpen.jp/faq/after.html

それでも、症状が改善されない場合は、お客様相談室へご連絡ください。 ペんてる株式会社 お客様相談室 0120-12-8133

#### 保証書

アフターサービスを受ける際には、本製品に添付されている保証書が必要になります。所 定事項の記入および記載内容を確かめて保存してください。保証期間は、1年間です。

#### お客様登録のお願い

アップデートサービスなどを受ける際に必要なお客様情報の登録は airpen サイトから登録できます。

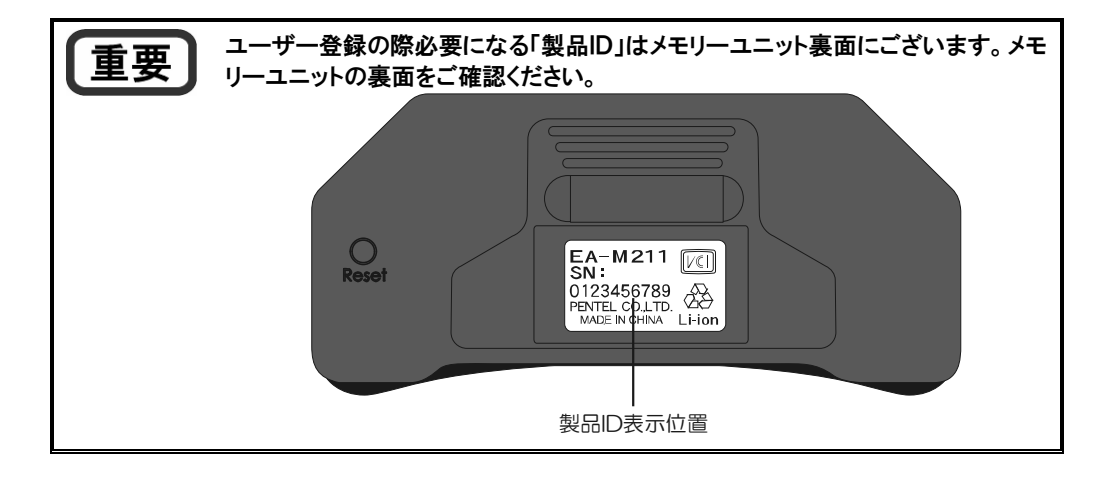

- ※ Microsoft、Windows、Windows Vista は米国 Microsoft Corporationの米国および他の国における登録商標です。
- ※ Pentium は Intel Corporation の米国および他の国における登録商標です。
- ※ その他の記載システム名、製品名および会社名は各社の商標または登録商標です。

ペんてる株式会社 〒103-8538 東京都中央区日本橋小網町 7-2 http://www.airpen.jp お客様相談室 0120-12-8133

2009年12月10日第1版